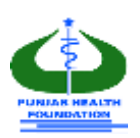

# Punjab Residency Program Level-IV User Manual

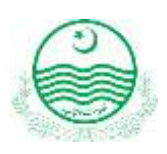

# 1. Introduction:

The portal has been designed/developed to help the candidates of Residency (Level-IV) through step by step guidance, designed by Punjab Health Foundation, a subordinate entity of Specialized Healthcare and Medical Education Department, Government of the Punjab. The Policy and Procedure Manual (PPM) elaborating the complete framework of Punjab Residency Program Level-IV is available on the <u>http://level4.phf.gop.pk/</u>.

# 2. Helpline:

The program is intended to make the entire process of candidacy and selection automatic and transparent. For any inquiries and queries, please contact at:

### Helpline: +92 304 1111972

# 3. Application Validity:

This application is valid for Current Residency Program.

# 4. Online Portal and Web Browser:

http://level4.phf.gop.pk/

Use latest **Browser** for better performance.

# 5. Application Fill Up Process:

Please note that an (\*) mentioned against any field in this form, is mandatory and if not filled

properly, the system will generate an error and you will not be able to proceed any further.

Please go <a href="http://level4.phf.gop.pk/">http://level4.phf.gop.pk/</a>

### On the welcome page, there are two options: Register : For new registration of candidates. **Login** : Already registered candidates to login. Enter Email as login and Password. For New Registration enter following information: Register with Punjab Residency Portal Shahzad Yaqoob 02468-P Level 4 Year-1 C 03244051002 ~ MBBS shahzad@phf.test.com 10 $\simeq$ ..... ..... I agree with the Punjab Residency Program Terms & Condition Register Full Name: As per matriculation. **PMDC Number:** As per PMDC certificate **Mobile Number:** Current active mobile number. Faculty: MBBS / BDS Level: Level- IV (Default selection for this program) Email: Active email address. Password: Minimum 6 characters are required. A validation link will be sent to you via email. Your account will be activated Activation: when you will click on validation link. Important: Fill the Registration Part carefully as PMDC number, email address and mobile number cannot be edited later.

#### Logout:

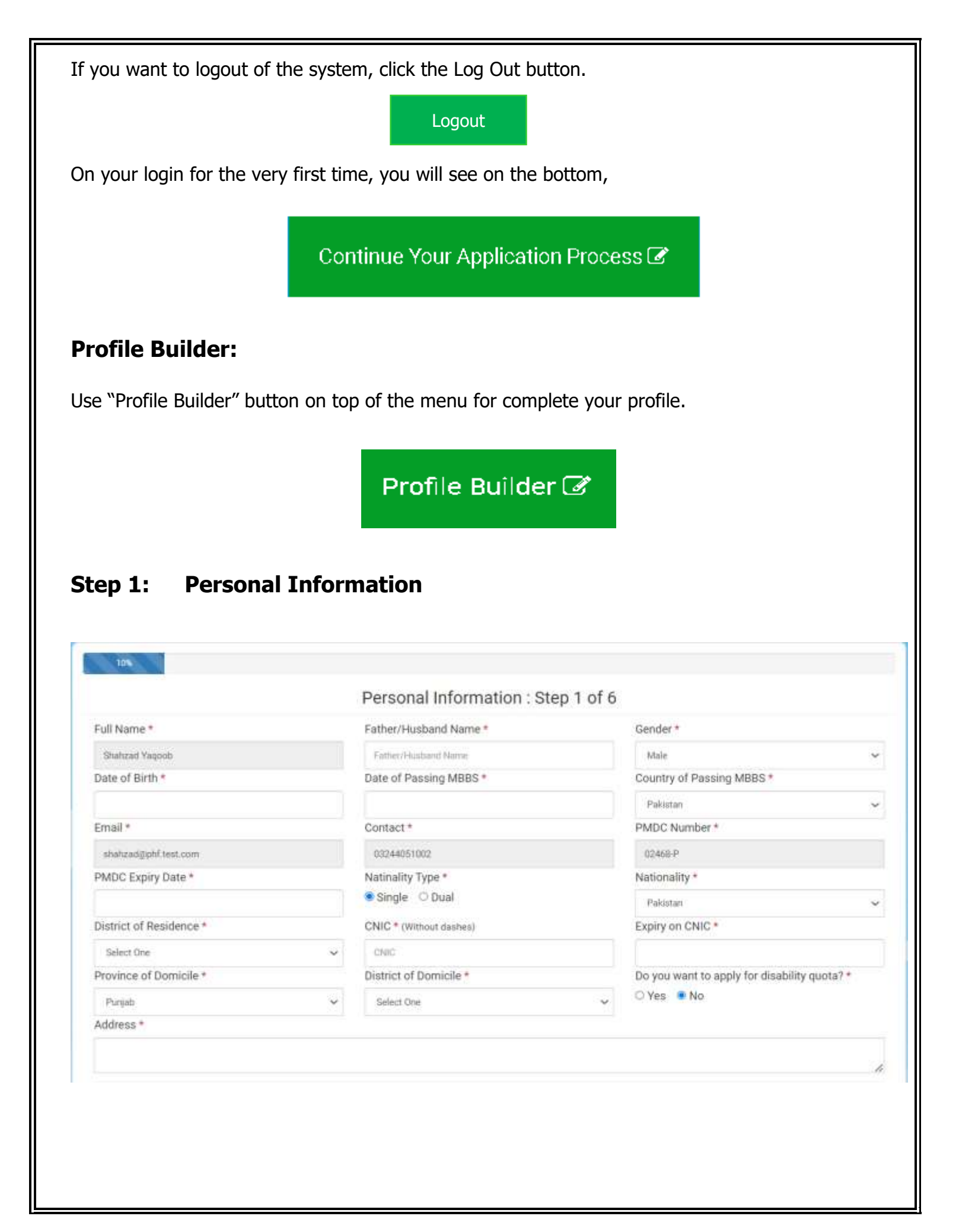

#### **Dates Entry:**

This is how the Dates are entered in the entire application process. When you click the button on the right of the date field, a calendar appears and by using the arrow keys on both sides, you can select your required month and then select the day. Upon click back at the same button the calendar will be closed and you will see the new inserted date in the date field.

When you are adding the Profile Picture, please make sure you have a digital file of your portrait picture in your computer as by clicking the Browse button, you be then required to click that file and select open.

#### Upload the relevant documents:

Upload documents in jpg / jpeg format only.

| Profile Picture *        | Remove Remove                                                                                                  | CNIC Front Picture *   | Remove | CNIC Back Picture *    | Remove |
|--------------------------|----------------------------------------------------------------------------------------------------|------------------------|--------|------------------------|--------|
| Choose File 123 prg      | -                                                                                                    | Choose File ruuru prig | -      | Choose File ruuru prig | -      |
| Domicile Front Picture * | C3 Remove                                                                                                    |                        |        |                        |        |
| Choose File Injury pro   | the second second second second second second second second second second second second second second second s |                        |        |                        |        |

Note: If information submitted is found wrong, mismatched or forged, the application will be rejected and training if started will be discontinued with no right of appeal at institution/government level. All attached images should be readable otherwise application form will be rejected.

Please note that system will only accept a file size less than 500 KB. If you have a larger picture, Read the following note.

**Important Note:** Many users find it difficult to check the size of their portrait pictures and large scanned pictures are not accepted by the system, so it is important to have a portrait picture which is web-friendly. For this purpose, use <a href="https://compressjpeg.com/">https://compressjpeg.com/</a> to compress your picture in a web-friendly size.

### **Disability Quota:**

If you apply for disability quota then click on below radio button.

\* Do you want to apply for disability quota?

🔾 Yes 🛛 💿 No

**Important Note:** If you select "Yes" you will only be considered for disable quota. That means you won't be able to apply in any other quota/general quota.

### Step 2 Education:

If you have Local/Recognized education please select that option, and in case of education from any foreign country, kindly select the Foreign from the radio buttons as show below.

Please fill all the fields and attached necessary documents against each year. Total marks and obtained marks should be inclusive of Pakistan Studies and Islamiyat marks. All the DMC Images should be reduced to 500KB otherwise system will not accept it and you will not be able to proceed further.

If you are a Foreign University Graduate, you will see the following form. You will have to submit PMDC Equivalent Result document as a proof. Kindly make sure to fill all the fields with the exact information as the system can reject your entry after verifications. Attempts and percentage marks of MBBS also entered through dropdown (You can view it from your DMC of any professional)

|                                                                                               |                                                                   |                                          | Educatio                                                                | on : Ste                                  | p 2 of 6                                                                             |            |                                                                                                    |
|-----------------------------------------------------------------------------------------------|-------------------------------------------------------------------|------------------------------------------|-------------------------------------------------------------------------|-------------------------------------------|--------------------------------------------------------------------------------------|------------|----------------------------------------------------------------------------------------------------|
| Degree:                                                                                       |                                                                   |                                          |                                                                         |                                           |                                                                                      |            |                                                                                                    |
| Nationality                                                                                   | Grac                                                              | uate Country                             |                                                                         | Gra                                       | duation D                                                                            | egree      | Duration                                                                                                    |
| Pakistan                                                                                      | Pal                                                               | istan                                    |                                                                         | Le                                        | scal                                                                                 | MBBS       | 5                                                                                                    |
| Province *                                                                                    | Insti                                                             | tute Type *                              |                                                                         | Inst                                      | titute *                                                                             |            |                                                                                                    |
| Punjab                                                                                        | ✓ 60                                                              | vernment                                 |                                                                         | ✓ Fall                                    | tima Jinnah Medical University                                                       | Lahore     |                                                                                                    |
| Yearly Marks:<br>Please confirm that                                                          | the marks entered in b                                            | oth Obtained N                           | forks and Tota                                                          | l Marks ar                                | e inclusive of islamiyat a                                                           | nd Pak Stu | dies Marks.                                                                                                    |
| Yearly Marks:<br>Please confirm that<br>Year Obtained Mar                                     | the marks entered in b                                            | oth Obtained N<br>Division               | Aarks and Tota<br>Attempt Pr                                            | il Marks ar<br>osition *                  | e inclusive of islamiyat a<br>DMC Image *                                            | nd Pak Stu | dies Marks.<br>Position Certificate                                                                                                    |
| Yearly Marks:<br>Please confirm that<br>Year Obtained Mar                                     | the marks entered in b<br>ks * Total Marks *                      | Division<br>*                            | Aarks and Tota<br>Attempt Pr<br>*                                       | il Marks ar<br>osition •<br>Non ~         | DMC Image *                                                                          | nd Pak Stu | dies Marks.<br>Position Certificate<br>Choose File Nen TRemove                                                                                                    |
| Yearly Marks:<br>Please confirm that<br>Year Obtained Mar<br>1 680<br>2 786                   | the marks entered in b<br>ks * Total Marks *                      | Division<br>*<br>1st ~<br>1st ~          | Attempt Po<br>tst v                                                     | I Marks ar<br>osition •<br>Non ~<br>Non ~ | DMC Image *                                                                          | nd Pak Stu | dies Marks.<br>Position Certificate<br>Choose File N. en Remove                                                                                                    |
| Yearly Marks:<br>Please confirm that<br>Year Obtained Mar<br>1 680<br>2 786<br>3 890          | the marks entered in b<br>ks * Total Marks *<br>900<br>900        | Division<br>*<br>Ist ~<br>Ist ~<br>Ist ~ | Attempt Po<br>* tst v 1st v 1st v 1st v                                 | Non ~<br>Non ~                            | Choose File Noosen                                                                   | nd Pak Stu | dies Marks.<br>Position Certificate<br>Choose File, N., en Remove<br>Choose File, N., en Remove<br>Choose File, N., en Remove                                           |
| Yearly Marks:<br>Please confirm that<br>Year Obtained Mar<br>1 680<br>2 786<br>3 890<br>4 500 | the marks entered in b<br>ks * Total Marks *<br>900<br>900<br>900 | tst v<br>Tst v<br>Tst v                  | Attempt Po<br>*  tst v  tst v  tst v  tst v  tst v  tst v  tst v  tst v | Non ~<br>Non ~<br>Non ~                   | Choose File Noosen<br>Choose File Noosen<br>Choose File Noosen<br>Choose File Noosen | nd Pak Stu | dies Marks. Position Certificate Choose File, N., en Remove Choose File, N., en Remove Choose File, N., en Remove Choose File, N., en Remove Choose File, N., en Remove |

| ree Ima 🖪 Remove |
|------------------|
| 14.jpg           |
| 23               |

# Level-III Information:

Candidate can also add Position & Gold Medal information while entering the Level-III information

|   | Passing Date * |                | Certificate Image *        | Remove                                                                                                    |
|---|----------------|----------------|----------------------------|----------------------------------------------------------------------------------------------------|
| ~ | 8/2/2022       |                | Choose File No file chosen |                                                                                                    |
|   | Program        | Gold Medal     | Passing Date *             |                                                                                                    |
| - | FCPS v         | None 🗸         |                            |                                                                                                    |
|   | Total Marks *  |                | Certificate Image *        |                                                                                                    |
|   |                |                | Choose Fin No file chosen  |                                                                                                    |
|   | ~              | Passing Date * | Passing Date *             | Passing Date * Certificate Image * Choose File No file chosen  Program Gold Medal Program Certificate Image * Certificate Image * Certificate Imag |

| Exp<br>secondary<br>ist Fellow 1<br>Experience of put<br>age Type<br>— Tertia | or teri                                     | e in  <br>tiary<br>perie  | level i      | sector<br>may be<br>Post | entered                   | ations<br>1 here | are ac         | ceptable        | . The e     | xperien                 | ce at primary,          |        |
|-------------------------------------------------------------------------------|---------------------------------------------|---------------------------|--------------|--------------------------|---------------------------|------------------|----------------|-----------------|-------------|-------------------------|-------------------------|--------|
| est Fellow :<br>Experience of pul<br>age Type<br>— Tertia                     | y or terf                                   | tiary<br>perie            | level i      | may be<br>Post           | entered                   | l here           |                |                 |             |                         |                         |        |
| est Fellow :<br>Experience of put<br>age Type<br>— Tertia                     | Ship Exp                                    | perie                     | nce Int      | Post                     |                           | -                |                |                 |             |                         |                         |        |
| Experience of put<br>age Type                                                 | Ship Exp                                    | oerie                     | nce Int      | Post                     | -                         |                  | -              |                 |             |                         |                         |        |
| Experience of put                                                             | Ship Exp<br>blic institutio                 | oerie                     | nce Int      |                          | Fellow S                  | hip Ex           | perienc        | e: Step 3       | of 6        |                         |                         |        |
| Experience of pu                                                              | blic institutio                             | n under                   |              | ormatic                  | n                         |                  |                |                 |             |                         |                         |        |
| age Type                                                                      |                                             |                           | punjab hea   | Ith departme             | nt only. All oth          | er public ir     | nstitution exp | erience are not | valid       |                         |                         |        |
| Tertia                                                                        |                                             | Na                        | me           |                          | Specialit                 | y From           | n T            | 0               | Duration    | Province                | Employment Type         | Action |
|                                                                               | ary, Tertiary                               | Ma                        | yo Hospit    | al, Lahore               | Medicine                  | e 6/9/           | /2022 1        | 5/11/2022       | 2           | Punjab                  | Contract                | 1818   |
|                                                                               |                                             |                           |              |                          |                           |                  |                |                 |             |                         |                         |        |
| nstitute Level *                                                              | 1                                           | nstitute                  | • Type *     |                          |                           |                  | Special        | ty              |             |                         |                         |        |
| Primary<br>Name Of Hospit                                                     | al*                                         | RHCs                      |              |                          |                           | ×                | Accide         | nt & Emergency  |             | ~                       |                         |        |
| Select One                                                                    |                                             |                           |              |                          |                           |                  |                |                 |             |                         |                         |        |
| into Kanam B                                                                  |                                             |                           |              |                          | to To b                   |                  |                |                 | Contra      |                         |                         |        |
| ale From *                                                                    |                                             |                           |              | Da                       | ite io -                  |                  |                |                 | Certin      | cate *                  | ile chosen              |        |
| rovince *                                                                     |                                             |                           |              | Tv                       | pe of Emplo               | vment*           |                |                 | 6,5723      | Constraint and a second |                         |        |
| Durality                                                                      |                                             |                           |              |                          |                           |                  |                | 1.22            |             | a sector to sector      |                         |        |
| -                                                                             |                                             |                           | -            |                          |                           |                  |                |                 |             |                         |                         |        |
| 1999                                                                          | 100                                         |                           |              | 100                      | 100                       | 765              | 10             | C . C . I       | 100         | 1000                    |                         |        |
|                                                                               |                                             |                           |              | Researd                  | h Paper                   | : Ster           | 4 of 6         | Research        | Paper       | s                       |                         |        |
| Note:<br>I. Papers publi<br>II. Active DOI II<br>III. Publisher V             | shed in Nat<br>ink required<br>/eb Link rec | tional a<br>I,<br>juired. | nd Interna   | ational impa             | ict factor jou            | imals shi        | all be acce    | oted.           |             |                         |                         |        |
| Journal                                                                       | Res                                         | earch                     | Country      | Displine                 | Title                     | Author           | Status         | DOI Link        |             | Web                     | Link                    | Actio  |
| INTERNATION/<br>JOURNAL OF<br>MEDICINE AND<br>MEDICAL<br>SCIENCES             | AL Orig<br>Artic                            | nal<br>:le                | Nigeria      | Health<br>Sciences       | Medicine<br>And<br>Allied | 1st              | Publishe       | f Https://Ph    | f.Punjab.Go | ov.Pk/ Http             | s:://Pht.Punjab.Gov.Pk/ | 1211   |
| Research Typ                                                                  | e *                                         | Journ                     | at           |                          |                           |                  |                |                 |             |                         |                         |        |
| Orignal Article                                                               |                                             | , Disc                    | ipline: None | , Country: Not           | 14T                       |                  |                |                 |             |                         |                         | *      |
| DOI Link *                                                                    |                                             |                           |              |                          |                           |                  | Publis         | her Web Link    | 50          |                         |                         |        |
| Title *                                                                       |                                             |                           |              |                          |                           |                  | August -       |                 | Chat        |                         |                         |        |
| time -                                                                        |                                             |                           |              |                          |                           |                  | Aumo           |                 | statu       | De las has d            |                         | 0      |
|                                                                               |                                             |                           |              |                          |                           |                  | 101            |                 | Put         | 111549842               | Add Hesearch            | reaper |
|                                                                               |                                             |                           |              |                          |                           |                  |                |                 |             |                         |                         |        |

| Step 5: Specialty            | / Preference:          |                       |               |        |
|------------------------------|------------------------|-----------------------|---------------|--------|
| 111111                       | and the second second  | 90%.                  | 11111         |        |
|                              | Spec                   | ciality : Step 5 of 6 |               |        |
| CPS                          |                        |                       |               |        |
| Super Speciality             | Speciality             | Hospital              | Preference No | Action |
| Paediatric Ophthalmology     | Ophthalmology          | Mayo Hospital, Lahore | 1             | (X) 8  |
| Preference<br>Type * Special | ity *                  | Super Speciality *    |               |        |
| Select Ona 🐱 Select          | t One                  |                       |               |        |
| Hospital Name *              | Preference No. *       |                       |               |        |
| Select One                   | Please Enter Preferenc | Save Preference       |               |        |

#### **Voucher Form**

Candidate can download Fee Voucher at any stage of application. They have to get printout of the Fee Voucher and required to deposit in any branch of Bank of Punjab.

| Date : 22 May 2023 Voucher No. : 14919819                                                                                                    | Date : 22 May 2023         Voucher No. : 14919819         Date : 22 May 2023         Voucher No. : 14919819           Image: Comparison of the state of the state o |
|----------------------------------------------------------------------------------------------------|----------------------------------------------------------------------------------------------------|
| Punjab Health Foundation Bank Copy                                                                                                    | Punjab Health Foundation PHF Copy Punjab Health Foundation Candidate Copy                                                                                                    |
| Bank of Punjab                                                                                                    | Bank of Punjab Bank of Punjab                                                                                                    |
| (Through Cash Management Solution Only)                                                                                                    | (Through Cash Management Solution Only) (Through Cash Management Solution Only)                                                                                                    |
| A/C: 6580048830600077 (Only For Foreigner)                                                                                                    | A/C: 6580048830600077 (Only For Foreigner) A/C: 6580048830600077 (Only For Foreigner)                                                                                                    |
| Applied For<br>Candidate NoPG Level 4Candidate No14919819Candidate Name<br>Candidate CNICShahzad YaqoobCandidate CNIC1234567890111Candidate PMDC02468-P                                                                                                    | Applied For<br>Candidate NoPG Level 4Applied For<br>Candidate NoPG Level 4Candidate No14919819Candidate No14919819Candidate NameShahzad YaqoobCandidate NameShahzad YaqoobCandidate CNIC1234567890111Candidate CNIC1234567890111Candidate PMDC02468-PCandidate PMDC02468-P                                                                                                    |
| S.No Description PKR                                                                                                    | S.No Description PKR S.No Description PKR                                                                                                    |
| 1 Application Fee 2,000                                                                                                    | 1 Application Fee 2,000 1 Application Fee 2,000                                                                                                    |
| Total Payable 2,000                                                                                                    | Total Payable         2,000         Total Payable         2,000                                                                                                    |
| Amount in Words Two Thousand Only                                                                                                    | Amount in Words         Two Thousand Only         Amount in Words         Two Thousand Only                                                                                                    |
| Due Date : 29 May 2023                                                                                                    | Due Date : 29 May 2023 Due Date : 29 May 2023                                                                                                    |
| Fee from Pakistan candidates will only be accepted<br>through Cash Management Solution.<br>Note :<br>"The amount can be deposited by Cash only in<br>any branch of Bank of Punjab across Pakistan<br>and payment made through Demand Draft /Pay<br>Order shall not be acceptable". | Fee from Pakistan candidates will only be accepted through Cash Management Solution.       Fee from Pakistan candidates will only be accepted through Cash Management Solution.         Note :       "The amount can be deposited by Cash only in any branch of Bank of Punjab across Pakistan and payment made through Demand Draft /Pay Order shall not be acceptable".       "The amount can be deposited by Cash only in any branch of Bank of Punjab across Pakistan and payment made through Demand Draft /Pay Order shall not be acceptable".                                                                                                    |

### Save & Proof Read:

# **Proofreading:**

After clicking "save & Proof Read" you will see following window where all information of applicant display. If you want change some information, click on "Edit" button.

| ame     Shabcad Yaqoob     Father/Hubbadh Name     M. Yaqoob       mail     Shabcad Yaqoob     Gender     Maie       MC Number     02465.P Wew     Last Date of PWDC     31 Dec 2023       gene - Country     Pakistan     Nationality     Pakistan - Lahore       NOC Number     02465.P Wew     Last Date of PWDC     31 Dec 2023       NOC Number     02465.P Wew     Last Date of PWDC     30 Sep 2023       NOC Front     Wew     CNIC Back     Wew       Mateix     Lahore     Donicile     Wew       Exblorition Detail: Punjab : Government Fetima Jinnah Medical University, Lahore     Certificates     Position       Certificate:     Wew     Matric:     Wiew     FSC:     Wew       Zaboo     000     1     0     1     Wew       2< 786     000     1     0     1     Wew       3< 500     000     1     0     1     Wew       2< 786     000     1     0     1     Wew       3< 500     000     1     0     1     Wew       2     786     000     1     1     Wew       3     500     000     1     1     Wew       2     500     000     1     1                                                                                                    | orm      | No: 19819               | 100                         | -                   |                    |              |                  |            |             |                    |              |
|----------------------------------------------------------------------------------------------------|----------|-------------------------|-----------------------------|---------------------|--------------------|--------------|------------------|------------|-------------|--------------------|--------------|
| mail     Binktasd@phtftest.com     Mobile No.     03244051002       ast OF Binh     01 Jan 1800     Gender     0331 Dec 2023       MDC Number     02468.F View     Last Date of PMDC     31 Dec 2023       MDC Number     02468.F View     Last Date of PMDC     31 Dec 2023       NIC Front     View     October of PMDC     32 Bec 2023       NIC Front     View     October of PMDC     30 Bec 2023       Stability     No     Domicile     Dec 2023       Attempt Aggregate: 0.00)     Graduction fasti     View     Education (Attempts Aggregate: 0.00)       Graduction Detail - Punjab: Government Fatima Jinnah Medical University. Lahore     Certificates     Position Certificates       2 728     000     1     0     1     View       2 728     000     1     0     1     View       3 800     000     1     0     1     View       2 728     000     1     0     1     View       3 800     000     1     0     1     View       5 070     900     1     0     1     View       5 070     900     1     0     1     View       5 080     900     1     0     1     View       5 070 <th>lame</th> <th></th> <th>Sh</th> <th>ahzad Yaqoob</th> <th></th> <th></th> <th>Father/Husbadn M</th> <th>Jame</th> <th></th> <th>M.Yaqoob</th> <th>ļ.</th>                                                                                                    | lame     |                         | Sh                          | ahzad Yaqoob        |                    |              | Father/Husbadn M | Jame       |             | M.Yaqoob           | ļ.           |
| Attempt Certificat     Control     Control     Contro     Control     Control     Control     Con      | mail     |                         | sh                          | ahzad@phf.test.cor  | n                  |              | Mobile No        | 21. NOV51  |             | 03244051002        |              |
| MCC Number 02488-F View Last Date of PMDC 31 Dec 2023 Paissan NC Front 123467800111 CNIC Expiny Date View NC CNIC Expiny Date View NC CNIC Expiny Date View Pinjab - Lahore View View CNIC Expiny Date View Pinjab - Lahore View View CNIC Expiny Date View Domicie View Pinjab - Lahore View View CNIC Expiny Date View Domicie View Pinjab - Lahore View View View View View View View Vie                                                                                                    | ate Of   | Birth                   | 01                          | Jan 1990            |                    |              | Gender           |            |             | Male               |              |
| Bighes - Country       Pakistan       Nationality       Pakistan - Lahore         NG       1234567820111       CNIC Expiry Date       30 Sep 2023         NIC Front       1234567820111       CNIC Expiry Date       30 Sep 2023         Mice Front       14990       CNIC Expiry Date       30 Sep 2023         Edubation (Attempts Aggregate: 9.00)       6rdicular Detail: Public - Lahore - I Wew       Public - Lahore - I Wew         Edubation (Attempts Aggregate: 9.00)       6rdicular Detail: Public - Lahore - I Wew       Public - I Wew         Attempt Certified       View       FSC I Wew       Degree I Wew         Attempt Certified       View       Maric I Public - Lahore - I Wew       I Wew         2       788       000       1       0       1       View       I Wew         3       860       000       1       0       1       View       I Wew       I Wew </th <th>MDC N</th> <th>umber</th> <th>02</th> <th>468-P View</th> <th></th> <th></th> <th>Last Date of PMD</th> <th>C</th> <th></th> <th>31 Dec 2023</th> <th></th>                                                                                                    | MDC N    | umber                   | 02                          | 468-P View          |                    |              | Last Date of PMD | C          |             | 31 Dec 2023        |              |
| NC     1234607890111     CNIC Expiry Date     30 Sep 2023       isability     No     CNIC Expiry Date     0 View     No       isability     No     CNIC Expiry Date     0 View     No       drissis     Lahore     View     Domicile     View     No       Graducation (Attempts Aggregates 9.00)     Graducation Detail : Punjab : Covernment Patima Jinnah Medical University, Lahore     FSC:     View     Degree :     View       Attempt Cartified     Year     Obtained Marks     Total Marks     Total Marks     Division     Position Cartificates       1     800     900     1     0     1     View     Division       2     786     900     1     0     1     View     Divin/A View       3     800     900     1     0     1     View     Divin/A View       4     500     900     1     0     1     View     Divin/A View       5     870     900     1     0     1     View     Divin/A View       5     970     900     1     0     1     View     Divin/A View       7     900     1     0     1     View     Divin/A View       7     900     1     0                                                                                                    | )egree - | Country                 | Pa                          | kistan              |                    |              | Nationality      |            |             | Pakistan - Lahore  | 1            |
| Nich Front       Note       Developed       Developed <thdeveloped< th=""> <thdeveloped< th=""></thdeveloped<></thdeveloped<>                                                                                                    | NIC      |                         | 12                          | 3455/890111         |                    |              | CNIC Expiry Date | R.         |             | 30 Sep 2023        |              |
| adding         Differe         Description         Description         Description           Education ( Attempte Aggregate: 9.00 )         Graducation ( Attempte Aggregate: 9.00 )         Graducation ( Attempte Aggregate: 9.00 )         Graducation Detail : Punjab : Government Fatima Jinnah Medical University, Lahore           Certificate:         View         Matric :         View         FSC :         View         Degree :         View           Attempt Certificate         View         Division         Position         Attempts         Certificates         Position Certificates           1         680         000         1         0         1         View         DVIA / View         DVIA / View <th>NIG FR</th> <th>ant.</th> <th>No</th> <th>VIEW</th> <th></th> <th></th> <th>CNIC Back</th> <th></th> <th></th> <th>Pupiah Lahoro</th> <th>Visit</th>                                                                                                    | NIG FR   | ant.                    | No                          | VIEW                |                    |              | CNIC Back        |            |             | Pupiah Lahoro      | Visit        |
| Education ( Attempts Aggregate: 9.00 ) Graducation ( Attempts Aggregate: 9.00 ) Graducation Detail : Punjab : Government Fatims Jinnah Medical University, Lahore Certificate:  View Matric: View Matric: View FSC: View Degree: View Attempt Certificates Position Certificates Position Cert | ddress   |                         | Lahon                       | 2                   |                    |              | Donnone          |            | 1           | i digad e canore e | VIEN         |
| Graducation Detail : Punjab : Government Fatima Jinnah Medical University, Lahore Certificate View Matric View FSC: View Degree: View Attempt Certificate  Year Obtained Marks Total Marks Division Position Attempts Certificates Position Certificates 1 880 900 1 0 1 View Will View 2 788 900 1 0 1 View Will View 3 880 900 1 0 1 0 1 View Will View 4 500 900 1 0 1 0 1 View Will View 5 870 900 1 0 1 0 1 View Will View 5 870 900 1 0 1 0 1 View 4 500 900 1 0 1 0 1 View 4 500 900 1 0 1 View 4 500 900 1 0 1 View 4 Will Information  Yee Discipline Speciality Obtain Marks Total Marks Passing Date Certificate CPE Ophthalmology N/A N/A N/A View 4 00 8 Sep 2022 15 Nov 2022 2 Month Tertiary Mayo Hospital, Lahore Punjab Contract  Ausearch Paper (0.00)  C# Title Author Status Link 5 Total Marks Total Marks Total Marks Total Marks Total Marks Total Marks View 5 View View 5 View 5 Vie | Educa    | ion ( Attempt           | s Aggregate: 9              | .00)                |                    |              |                  |            |             |                    |              |
| Certificate:       View       Matric:       View       FSC:       View       Degree:       View       Degree:       View         Attempt Certificates       Total Marks       Total Marks       Division       Position       Attempts       Certificates       Position Certificates         1       880       900       1       0       1       View       @DNA       View       @DNA <th>Graduo</th> <th>ation Detail : P</th> <th>unjab : Governm</th> <th>ent Fatima Jinnah N</th> <th>Aedical University</th> <th>y, Lahore</th> <th>1000</th> <th>020</th> <th></th> <th>3</th> <th></th>                                                                                                    | Graduo   | ation Detail : P        | unjab : Governm             | ent Fatima Jinnah N | Aedical University | y, Lahore    | 1000             | 020        |             | 3                  |              |
| Attempt Certified           Year         Obtained Marks         Total Marks         Division         Position         Attempts         Certificates         Position Certificates           1         880         900         1         0         1         View         QDNA View           2         778         900         1         0         1         View         QDNA View           3         800         900         1         0         1         View         QDNA View           4         500         900         1         0         1         View         QDNA View           5         870         900         1         0         1         View         QDNA View           EVEL-III Information         ype         Discipline         Speciality         Obtain Marks         Total Marks         Passing Date         Certificate           CPS         Ophthalmology         N/A         N/A         View         QDNA View         View           Vere         Discipline         Speciality         Obtain Marks         Total Marks         Passing Date         Certificate           EVEL-III Information         Vere         N/A         N/A         View         QDNA View                                                                                                    | Certific | ate :                   | View                        | Matric :            | O View             |              | FSC:             | O Viel     | <b>W</b> (5 | Degree             | S View       |
| Year       Obtained Marks       Total Marks       Division       Position       Attempts       Certificates       Position Certificates         1       880       900       1       0       1       -       View       DNA View         2       785       900       1       0       1       -       View       DNA View         3       880       900       1       0       1       -       View       DNA View         4       500       900       1       0       1       -       View       DNA View         5       670       900       1       0       1       -       View       DNA View         5       670       900       1       0       1       -       View       DNA View         LtVEL-III Information       -       View       N/A       N/A       N/A       Wew         CPS       Ophthalmology       N/A       N/A       N/A       View       View         Work Experience (Aggregate: 0.00)       .       .       .       Total Marks       Province       Type of Employment       C         08 Sep 2022       15 Nov 2022       2 Month       Tertiary Mayo Hospital, Lahore                                                                                                    | Atter    | npt Certified           |                             |                     |                    |              |                  |            |             |                    |              |
| 1       880       900       1       0       1       View       W/A View         2       788       900       1       0       1       - View       W/A View         3       880       900       1       0       1       - View       W/A View         4       500       900       1       0       1       - View       W/A View         4       500       900       1       0       1       - View       W/A View         5       970       900       1       0       1       - View       W/A View         LEVEL-III Information       ype       Discipline       Speciality       Obtain Marks       Total Marks       Passing Date       Certifical         CPS       Ophthalmology       N/A       N/A       N/A       View       W/A       View         Work Experience (Aggregate: 0.00)       ixia       Total Marks       Province       Type of Employment       C         08 Sep 2022       15 Nov 2022       2 Month       Tertiary       Mayo Hospital, Lahore       Puijab       Contract         Research Paper (0.00)       ist       Published       Intsk       Intsk       Intsk         FCPS Preference<                                                                                                    | Year     | Obtained M              | arks                        | Total Marks         | Division           | Position     | Attempts         | Ce         | rtificates  | Position           | Certificates |
| 2       785       900       1       0       1       View       20/1/4 View         3       800       900       1       0       1       View       20/1/4 View         4       500       900       1       0       1       View       20/1/4 View         5       570       900       1       0       1       View       20/1/4 View         View       20/1/4 View         View       20/1/4 View         View       20/1/4 View         View         View         View         View         View         View         View         View         View         View         View         View         View         View         View         View         View         View         View         View         View                                                                                                            | 1        | 680                     |                             | 900                 | 1                  | 0            | 1                | -          | View        | N/A V              | lew          |
| 3       880       900       1       0       1       Wiew       201/A View         4       500       900       1       0       1       View       201/A View         5       570       900       1       0       1       View       201/A View         1       0       1       0       1       0       1       View       201/A View         1       0       1       0       1       0       1       View       201/A View         1       0       1       0       1       0       1       View       201/A View         1       0       1       0       1       0       1       View       201/A View         1       View       1       0       1       0       1       View       201/A View         1       1       0       1       0       1       View       201/A View       201/A View         1       0       0       1       0       1       View       201/A View       201/A View       201/A View       201/A View       201/A View       201/A View       201/A View       201/A View       201/A View       201/A View       201/                                                                                                    | 2        | 788                     |                             | 900                 | 1                  | 0            | 1                | -          | View        | N/A V              | iew.         |
| 4       600       1       0       1       -       View       201/4 View         5       670       900       1       0       1       -       View       201/4 View         LEVEL-III Information         Ype       Discipline       Speciality       Obtain Marks       Total Marks       Passing Date       Certifica         CPS       Ophthalmology       N/A       N/A       V/A       View       View         Work Experience (Aggregate: 0.00)         It is institute       Province       Type of Employment       CC         08 Sep 2022       15 Nov 2022       2 Month       Tertiary       Mayo Hospital, Lahore       Punjab       Contract       Image: Nov 202       Image: Nov 202       Image: Nov 202       Image: Nov 202       North       Tertiary       Mayo Hospital, Lahore       Punjab       Contract       Image: Nov 202       Image: Nov 202                                                                                                    | 3        | 890                     |                             | 900                 | 1                  | 0            | 1                |            | View        | N/A V              | iew .        |
| §       670       900       1       p       1       View       Divide         LEVEL-III Information       Speciality       Obtain Marks       Total Marks       Passing Date       Certifica         CPS       Ophthalmology       N/A       N/A       N/A       N/A       View         Work Experience (Aggregate: 0.00)       N/A       N/A       N/A       View       View         Work Experience (Aggregate: 0.00)       Institute       Province       Type of Employment       C         08 Sep 2022       15 Nov 2022       2 Month       Tertiary       Mayo Hospital, Lahore       Punjab       Contract         Research Paper (0.00)       Institute       Province       Type of Employment       C         CPS Preference       Institute       Published       Innk         Reference No.       Speciality       Institute       Institute Marks       Total         Ophthalmology       Paediatric Ophthalmology       Mayo Hospital, Lahore       0.00       9.00         Weightage Marks Claimed       9.000000       Please note that the claimed marks are just provisional marks.       FCPS Aggregate       9.000000                                                                                                    | 4        | 500                     |                             | 900                 | 15                 | 0            | 1                |            | View        | RN/A 2             | lew -        |
| LEVEL-III Information         Ype       Discipline       Speciality       Obtain Marks       Total Marks       Passing Date       Certifica         CCPS       Ophthalmology       N/A       N/A       N/A       V/A       V/                                                                                                    | 5        | 870                     |                             | 900                 | 1                  | 0            | 1                |            | View        | N/A V              | lew (        |
| Speciality         Obtain Marks         Total Marks         Passing Date         Certifica           CCPS         Ophthalmology         N/A         N/A         V/A         V                                                                                                    | LEVEL    | III Informatio          | 6                           |                     |                    |              |                  |            |             |                    |              |
| CPS     Ophthalmology     N/A     N/A     N/A       Work Experience (Aggregate: 0.00)     Status     Province     Type of Employment     C       08 Sep 2022     15 Nov 2022     2 Month     Tertiary     Mayo Hospital, Lahore     Punjab     Contract       Research Paper (0.00)     Institute     Published     Link     Institute     Institute     Institute       CPS Preference     Institute     Super Speciality     Institute     Institute     Institute Marks     Tot.       Ophthalmology     Paediatric Ophthalmology     Paediatric Ophthalmology     Mayo Hospital, Lahore     0.00     9.00                                                                                                    | Гуре     | Discipline              | 5                           | Speciality          | Obtain N           | Marks        | Total Mar        | ks         | Pas         | sing Date          | Certificates |
| Work Experience (Aggregate: 0.00)         Institute       Province       Type of Employment       CO         08 Sep 2022       15 Nov 2022       2 Month       Tertiary       Mayo Hospital, Lahore       Punjab       Contract         Research Paper (0.00)                                                                                                    | FCPS     | Ophthalmo               | blogy                       |                     | N/A                |              | N/A              |            |             |                    | View         |
| Sr.#       From       To       Duration       Level       Institute       Province       Type of Employment       Contract         08 Sep 2022       15 Nov 2022       2 Month       Tertiary       Mayo Hospital, Lahore       Punjab       Contract       Image: Contract         Research Paper (0.00)         r#       Title       Author       Status       Link         Medicine and Allied       1st       Published       https://phf.punjab.gov.pk/         COPS Preference         reference No.       Speciality       Super Speciality       Institute       Institute Marks       Tot         Ophthalmology       Paediatric Ophthalmology       Mayo Hospital, Lahore       0.00       9.00         Please note that the claimed marks are just provisional marks.         FCPS Aggregate       9.000000                                                                                                    | Wark E   | xperience (A            | ggregate: 0.00              | ):                  |                    |              |                  |            |             |                    |              |
| OB Sep 2022     15 Nov 2022     2 Month     Tertiary     Mayo Hospital, Lahore     Punjab     Contract       Research Paper (0.00)     Intertiary     Author     Status     Link       Medicine and Allied     Itst     Published     https://phf.punjab.gov.pk/       CPS Preference       reference No.     Speciality     Super Speciality     Institute     Institute Marks     Tot       Weightage Marks Claimed     Please note that the claimed marks are just provisional marks.     FCPS Aggregate     9.000000                                                                                                    | Sr.# F   | rom                     | То                          | Duration            | Level In           | nstitute     | 0.14.65          | Provin     | ce T        | ype of Employmer   | nt Cert      |
| Author       Status       Link         Intile       Author       Status       Link         Medicine and Allied       1st       Published       https://phf.punjab.gov.pk/         CPS Preference         reference         Ophthalmology       Paediatric Ophthalmology       Mayo Hospital, Lahore       0.00       9.00         Please note that the claimed marks are just provisional marks.         FCPS Aggregate         9.000000                                                                                                    | 0        | 8 Sep 2022              | 15 Nov 2022                 | 2 Month             | Tertiary N         | layo Hospita | , Lahore         | Punjab     | C           | ontract            |              |
| Intle     Author     Status     Link       Medicine and Allied     1st     Published     https://phf.punjab.gov.pk/       CPRS Preference       Teference No.     Speciality     Super Speciality     Institute     Institute Marks     Tot.       Ophthalmology     Paediatric Ophthalmology     Mayo Hospital, Labore     0.00     9.00       Veightage Marks Claimed       Please note that the claimed marks are just provisional marks.       FCPS Aggregate     9.000000     9.000000                                                                                                    | Resear   | ch Paper (0.0           | ū)                          |                     |                    |              |                  |            |             |                    |              |
| Medicine and Allied         1st         Published         https://phf.punjab.gov.pk/           FOPS Preference         reference No.         Speciality         Super Speciality         Institute         Institute         Institute Marks         Tot           Ophthalmology         Paediatric Ophthalmology         Mayo Hospital, Lahore         0.00         9.00           Weightage Marks Claimed         Please note that the claimed marks are just provisional marks.         FCPS Aggregate         9.000000                                                                                                    | Sr.#     | Title                   |                             |                     | Author             | Statu        | 5                | Link       |             |                    |              |
| Preference         Institute         Institute         Institute Marks         Tot.           Ophthalmology         Paediatric Ophthalmology         Mayo Hospital, Lahore         0.00         9.00           Weightage Marks Claimed         Please note that the claimed marks are just provisional marks.           FCPS Aggregate         9.000000                                                                                                    | 6        | Medicine an             | d Allied                    |                     | 1st                | Publis       | shed             | https://p  | hf.punjat   | gov.pk/            |              |
| reference No. Speciality Super Speciality Institute Institute Super Speciality Super Speciality Super Speci  | FCPS F   | reference               |                             |                     |                    |              |                  |            |             |                    |              |
| Ophthalmology         Paediatric Ophthalmology         Mayo Hospital, Lahore         0.00         9.00           Weightage Marks Claimed         Please note that the claimed marks are just provisional marks.         FCPS Aggregate         9.000000         9.000000         9.000000         9.000000         9.000000         9.000000         9.0000000         9.000000         9.000000         9.000000         9.000000         9.000000         9.000000         9.000000         9.000000         9.000000         9.000000         9.000000         9.000000         9.000000         9.000000         9.0000000         9.000000         9.000000         9.000000         9.000000         9.0000000         9.000000         9.0000000         9.0000000         9.0000000         9.0000000         9.0000000         9.00000000000000         9.000000000000000000000000000000000000                                                                                                    | referer  | nce No.                 | Speciality                  | Super :             | Speciality         |              | Institute        |            |             | Institute Mark     | s Total M    |
| Weightage Marks Claimed         Please note that the claimed marks are just provisional marks.         FCPS Aggregate       9.000000                                                                                                    |          |                         | Ophthalmolog                | y Paediat           | ric Ophthalmolog   | IV.          | Mayo Hospit      | al, Lahore |             | 0.00               | 9.000        |
| Please note that the claimed marks are just provisional marks. FCPS Aggregate 9.000000                                                                                                    | Wei      | ghtage <mark>M</mark> a | Ophthalmolog<br>rks Claimed | y Paediat<br>1      | ric Ophthalmolog   | IV .         | Mayo Hospit      | al, Lahore |             | 0.00               | 9.000        |
| FCPS Aggregate 9.000000                                                                                                    |          |                         | Ple                         | ease note th        | hat the cla        | imed m       | arks are ju      | st prov    | ision       | al marks.          |              |
|                                                                                                    | FCPS     | Aggregate               |                             | 9.000000            |                    |              |                  |            |             |                    |              |
| Payment Information                                                                                                    | Pavme    | nt Informatio           | n                           |                     | _                  |              |                  |            |             |                    |              |
|                                                                                                    | anon     |                         |                             |                     | 07.1.10000         |              |                  |            |             | 5 a.e.             |              |
| 28 07 Jul 2022 - View                                                                                                    | 28       |                         |                             |                     | 07 301 2022        |              |                  |            |             | View               |              |

### **Edit Button**

This Button in each panel provides an opportunity to edit the profile before submitting it. Note that once submitted profile can't be changed.

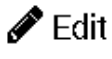

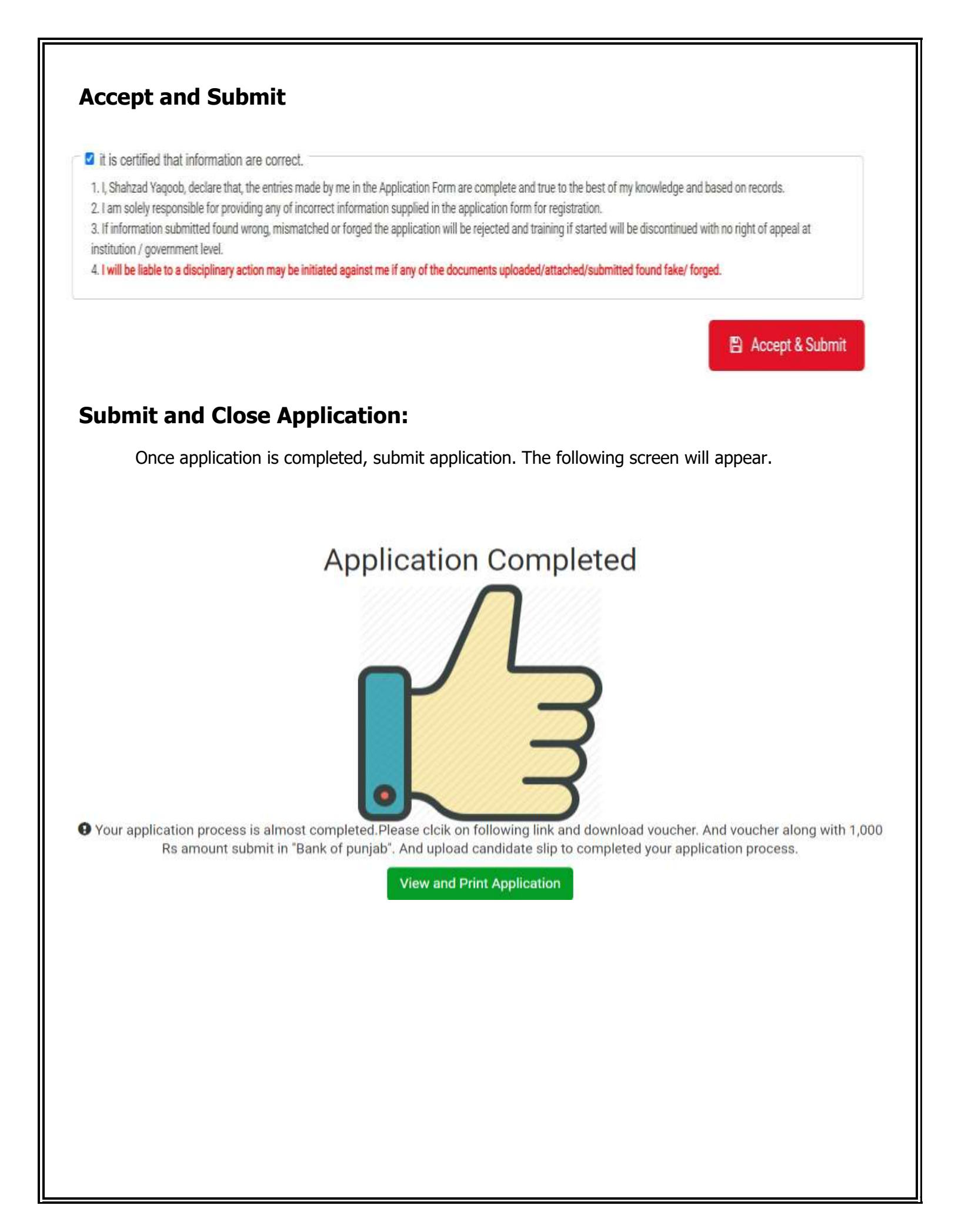